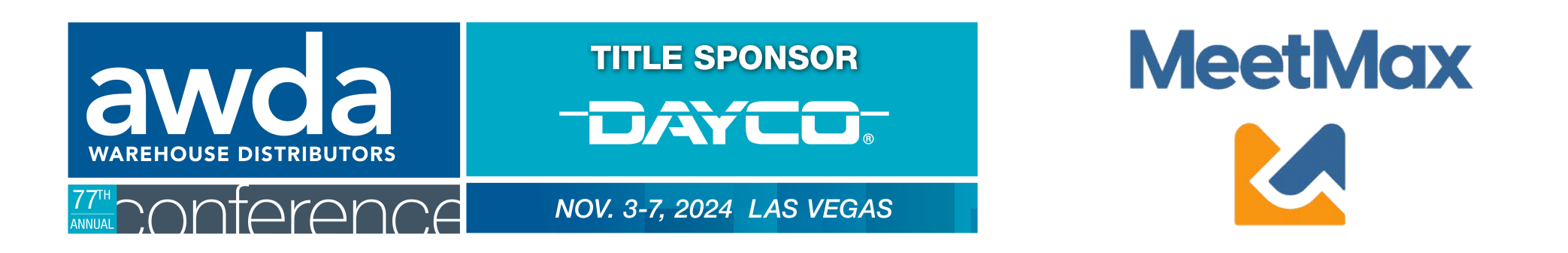

### VENDOR/MANUFACTURER

# Confirm account, create profile, and set meeting availability

Using MeetMax Scheduling Website

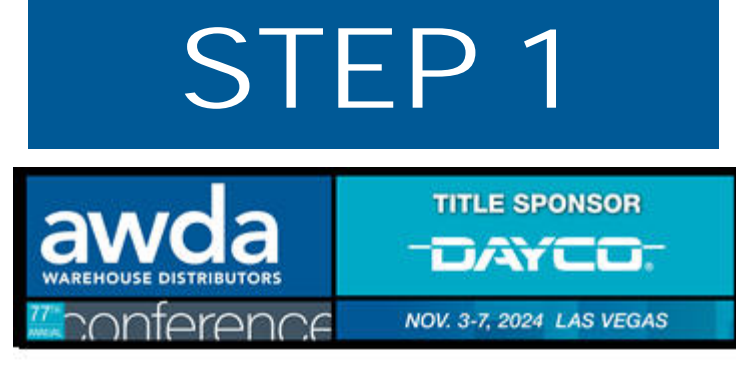

### Test Supplier,

Thank you for your participation in the 2024 AWDA Conference taking place Nov Srd to 7th, 2024.

Below is the registration link to access the MeetMax Online Scheduling Software.

Please click here for a guide on the needed steps at this time and complete the following:

- Access MeetMax: Click the "Confirm Account" button below to access the MeetMax Online Scheduling Software.
- Confirm Account and Add Company Profile: In the "Company Details" tab, confirm company information, add a profile/logo and create your own user generated username. Complete the profile by August 15, 2024.
- Edit Available Time Slots: <u>Select</u> any time slots that your company will be available for a meeting. No selections indicate zero availability.
- 4. Promote Your Company between July 1 September 13: Be sure to reach out to the registered WD/Distributor companies to promote your company. Vendors/Manufacturers that do not receive a minimum of 8 meeting requests may not continue in the AWDA Conference and will receive a full registration refund.
- 5. Rank-WD/Distributor Companies between September 15 20: After your account has been confirmed here, a confirmation email will be sent with a link to re-access this MeetMax scheduling site. On September 15, click on that link to view the WD/distributor companies that selected your company and begin to select/rank the WD/distributors that are of interest to your company. Be sure to select the WD/distributors that requested your company, if interested, to increase the creation of a meeting between the two of you.

### Confirm Account

Add to Calendar

Company designated contact should have received an invitation email to access the MeetMax scheduling site. Email ashlie.vesper@autocare.org if the email needs to be resent.

# STEP 2

|                                       | UTORS                                                                     | TITLE SPONSOR                                  |  |  |
|---------------------------------------|---------------------------------------------------------------------------|------------------------------------------------|--|--|
| , Ontere                              | -nce                                                                      | NOV. 3-7, 2024 LAS VEGAS                       |  |  |
| Welcome Company Details Profile (     | Jpload Company Availability                                               | MeetMax                                        |  |  |
|                                       |                                                                           | 💄 Test Supplier Logout 🖲                       |  |  |
| Company Name<br>Test Supplier<br>Tity | * Number of Teams                                                         | State                                          |  |  |
| Company Logo<br>Upload                |                                                                           | * Company Website                              |  |  |
| ompany or Product Description         | Business Regions North America South America Europe Asia Arrica Australia | Please identify Company Team Type     -select- |  |  |
| Username                              |                                                                           |                                                |  |  |
|                                       |                                                                           |                                                |  |  |
| Company Contact                       | construction                                                              | Access of                                      |  |  |
| First                                 | * Last                                                                    | Title                                          |  |  |
| elephone                              | Cell                                                                      |                                                |  |  |
| SUBMIT                                | autr                                                                      | rare.                                          |  |  |

After clicking "Confirm Account" you will enter the MeetMax scheduling site to enter company and individual details:

- Confirm your company information
- Confirm # of meeting teams (not the # of attendees) If an additional team is needed with a specific business function which requires its own schedule (Ex. Sample Company Team Marketing, Sample Company Team IT), please contact ashlie.vesper@gmail.com
- Enter Company/Product Description/Logo
- Create User Generated username
- Confirm contact information
- Click "Submit"

After submitting company details, you will receive an email from MeetMax with your username and confirmation code. Use this email to re-access the platform in the future.

## STEP 3

Under "Company Availability", select any time slots in which your company is available. No selections indicate zero availability.

| Welcome Comp         | any Details Profile               | e Upload C         | ompany Availability | MeetMax                           |
|----------------------|-----------------------------------|--------------------|---------------------|-----------------------------------|
|                      |                                   |                    |                     | 2 Test Supplier Logout (          |
| Please select the ti | imes that you <mark>are</mark> av | ailable for 1-on-1 | meetings. Meeting   | g times are in pacific time zone. |
| No selections mad    | e indicate no availat             | oility.            |                     |                                   |
| Availability         |                                   |                    |                     |                                   |
| Date Fr              | om To                             |                    |                     |                                   |
| 11/03/24 🗸           | 8:00 AM 🗸                         | ~ SELEC            | T REMOVE            |                                   |
| Sun, Nov 3           | Mon, Nov 4                        | Tue, Nov 5         | Wed, Nov 6          | Thu, Nov 7                        |
| select all           | select all                        | select all         | select all          | □ select all                      |
| 🗆 8:00 - 8:40 AM     | 🗆 8:00 - 8:40 AM                  | 🗆 1:00 - 1:20 PM   | 🗆 1:00 - 1:20 PM    | 9:00 - 9:20 AM                    |
| 🗆 8:45 - 9:25 AM     | 🗌 8:45 - 9:25 AM                  | 1:30 - 1:50 PM     | 1:30 - 1:50 PM      | 9:30 - 9:50 AM                    |
| 🗆 9:30 - 10:10 AM    | 🗆 9:30 - 10:10 AM                 | 2:00 - 2:20 PM     | 2:00 - 2:20 PM      | 10:00 - 10:20 AM                  |
| 🗆 10:15 - 10:55 AM   | 🗆 10:15 - 10:55 AM                | 2:30 - 2:50 PM     | 2:30 - 2:50 PM      | □ 10:30 - 10:50 AM                |
| 11:00 - 11:40 AM     | 🗆 11:00 - 11:40 AM                | 3:00 - 3:20 PM     | 🗆 3:00 - 3:20 PM    | □ 11:00 - 11:20 AM                |
| 11:45 - 12:25 PM     | 11:45 - 12:25 PM                  | 3:30 - 3:50 PM     | 3:30 - 3:50 PM      | 11:30 - 11:50 AM                  |
| 2:00 - 2:40 PM       | 2:00 - 2:40 PM                    | 4:00 - 4:20 PM     | 4:00 - 4:20 PM      | 1:00 - 1:20 PM                    |
| 2:45 - 3:25 PM       | 2:45 - 3:25 PM                    | □ 4:30 - 4:50 PM   | 🗌 4:30 - 4:50 PM    | 1:30 - 1:50 PM                    |
| U 3:30 - 4:10 PM     | □ 3:30 - 4:10 PM                  |                    |                     | U 2:00 - 2:20 PM                  |
| □ 4:15 - 4:55 PM     | □ 4:15 - 4:55 PM                  |                    |                     | L 2:30 - 2:50 PM                  |
|                      | □ 5:00 - 5:40 PM                  |                    |                     | U 3:00 - 3:20 PM                  |
|                      |                                   |                    |                     | LJ 3:30 - 3:50 PM                 |
|                      |                                   |                    |                     | U 4:00 - 4:20 PM                  |

Only the days in which your company is participating in oneon-one meetings will appear.

Example: If your company registered for only Nov. 3 - 4 meetings, only Sunday and Monday timeslots will be visible.

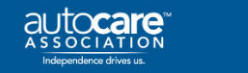

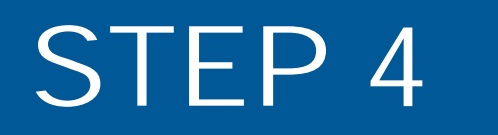

Visit "Profile" to make changes to the public profile that WDs/Distributors may view. For preview, click "View Profile"

| ANNUAL        |                        |         |        |                      |              |                    |            |
|---------------|------------------------|---------|--------|----------------------|--------------|--------------------|------------|
| Welcome       | Company Details        | Profile | Upload | Company Availability |              | 🔀 M                | leetMax    |
|               |                        |         |        |                      |              | 🙎 Test Supplier Lo | ogout 🕩    |
|               |                        |         |        |                      |              | Vie                | ew Profile |
| Company N     | lame                   |         |        |                      |              |                    |            |
| Test Supp     | lier                   |         |        |                      |              |                    |            |
| Company V     | Vebsite                |         |        |                      | Company Logo |                    |            |
| (add https:// | / before your website) | )       |        |                      |              |                    |            |
| Company o     | r Product Descriptio   | 'n      |        |                      |              |                    |            |

# Vendor Deadlines and Action Items

## Additional details at www.autocare.org/awdaconference

| Deadlines              | Action                                                                                                    |  |  |  |
|------------------------|----------------------------------------------------------------------------------------------------|--|--|--|
| By Aug. 15,<br>2024    | Register Company (includes one attendee and cost of first four meetings)                                                                                                    |  |  |  |
| By Aug. 15,<br>2024    | Create profile in scheduling platform<br>( <i>MeetMax</i> ) and promote your company's<br>participation.                                                                                                    |  |  |  |
| Sept. 15, 2024         | Select & rank the companies you'd like to<br>meet.<br>(A list of WDs that selected your company<br>will be shared with you)                                                                                    |  |  |  |
| Sept. 20, 2024         | Deadline to finish selecting/ranking.                                                                                                    |  |  |  |
| By Aug. 15,<br>2024    | Reserve One-on-One meeting suite for<br>each team being sent. (Suite may also be<br>used as a sleeping suite)<br><i>(Optional)</i> Reserve Venetian Hotel sleeping<br>only guest suite at AWDA discounted rate |  |  |  |
| By Sept. 30,<br>2024   | Schedules Sent to Companies                                                                                                    |  |  |  |
| Oct. 1 - 25,<br>2024   | Companies may manually edit schedule or request new meetings in MeetMax                                                                                                    |  |  |  |
| Begins Oct. 1,<br>2024 | Additional Delegates Registration Fee<br>Increases by \$100                                                                                                    |  |  |  |
| By Oct. 22,<br>2024    | Vendors Suite Assignments are shared                                                                                                    |  |  |  |
| Nov. 3 - 7,<br>2024    | One-on-One Meetings                                                                                                    |  |  |  |
| By Nov. 30,<br>2024    | Invoices for one-on-one meetings will be sent (after first four)                                                                                                    |  |  |  |
|                        | \$125 per Sun-Mon meeting                                                                                                    |  |  |  |
|                        | \$65 per Tue-Thu meeting                                                                                                    |  |  |  |

6